# **Tutoriel INoé**

Après la connexion via un ordinateur, et le navigateur google chrome (recommandé) sur le lien ci-dessous :

## https://espacefamille.aiga.fr/index.html?dossier=11700211

Vous arriverez sur la page suivante.

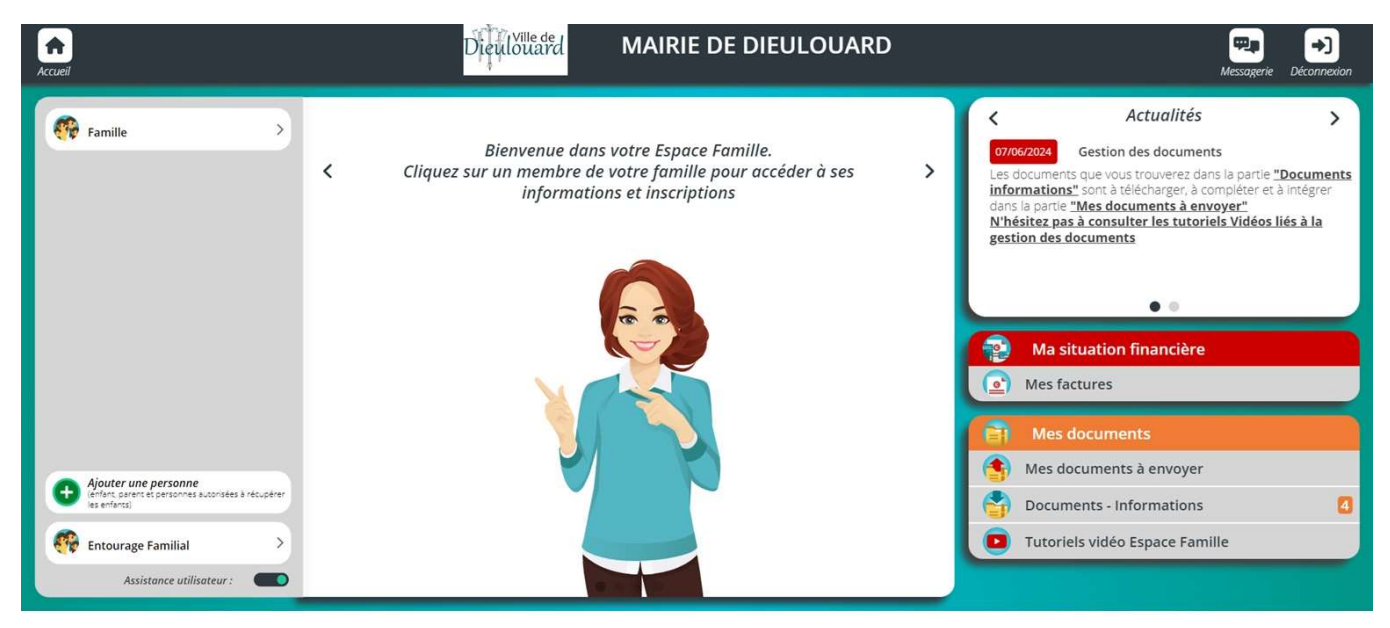

Votre famille a été créée, il faut maintenant créer le ou les enfants et l'entourage familiale en cliquant sur l'onglet ajouter une personne.

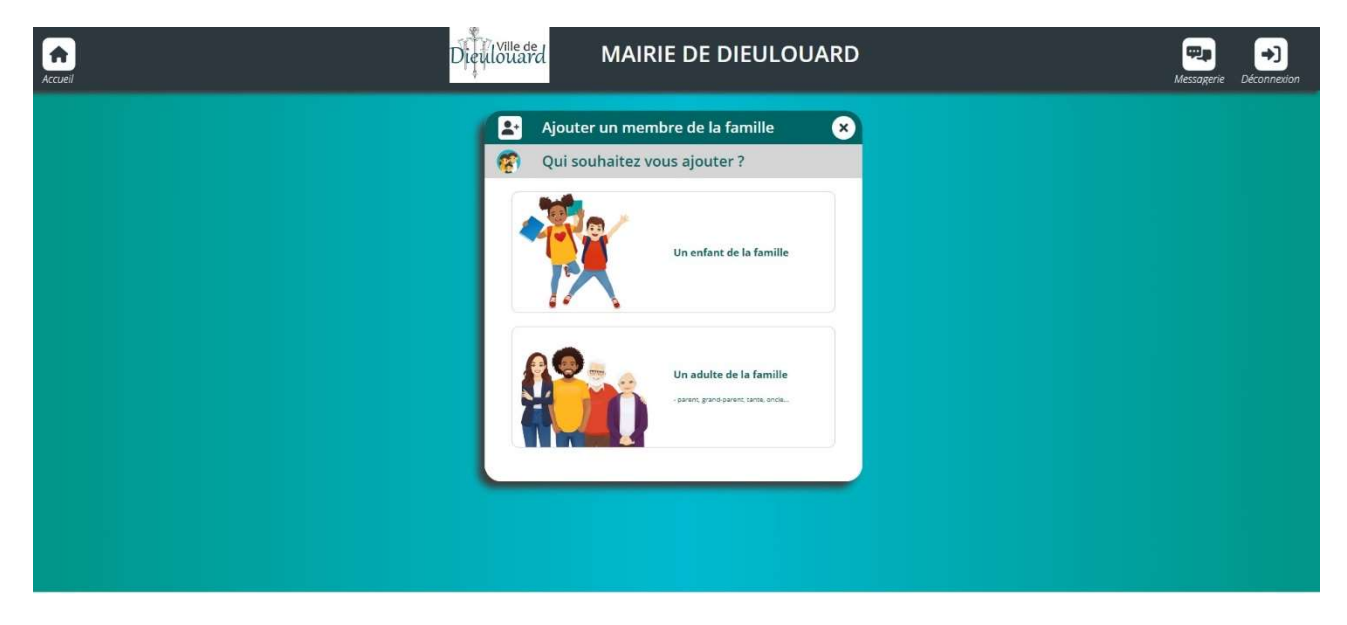

Ensuite choisir enfant de la famille et le créer tel que'à la suite

|   | ulouard MAIRIE DE DIEULOUARD                                                          | Messagerie Deconnexion                                                                                                    |
|---|---------------------------------------------------------------------------------------|----------------------------------------------------------------------------------------------------|
| < | Ajouter un enfant  Etape : Infos enfant  Nom*  Prénom *  Féminin  Date de naissance * | Acuter on enfont     Cape : Infon enfont     Cape : Infon enfont     Cape : Infon enfont     Cape : Infon enfont     Cape : Infon enfont     Cape : Infon enfont |
|   | € Etape suivante                                                                      | APE PRÉCÉDENTE ANNULER ETAPE SUIVANTE                                                                                                    |

Une fois fait, il vous faudra inscrire l'enfant à une activité. (ouverture des droits) en cliquant d'abord sur le nom de l'enfant et le + de la partie centrale inscrire à une nouvelle activité.

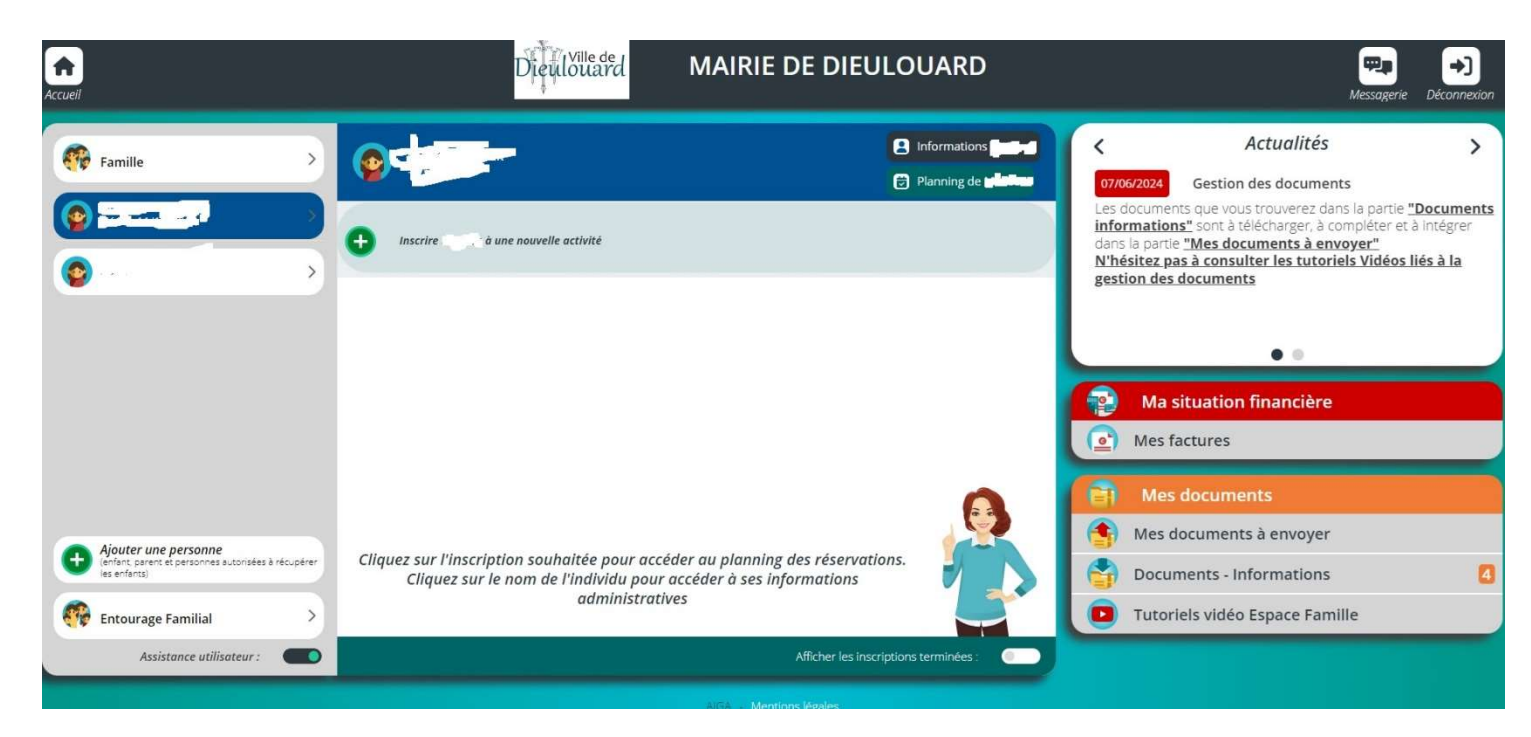

### Les possibilités offertes à vous apparaitront en dessous

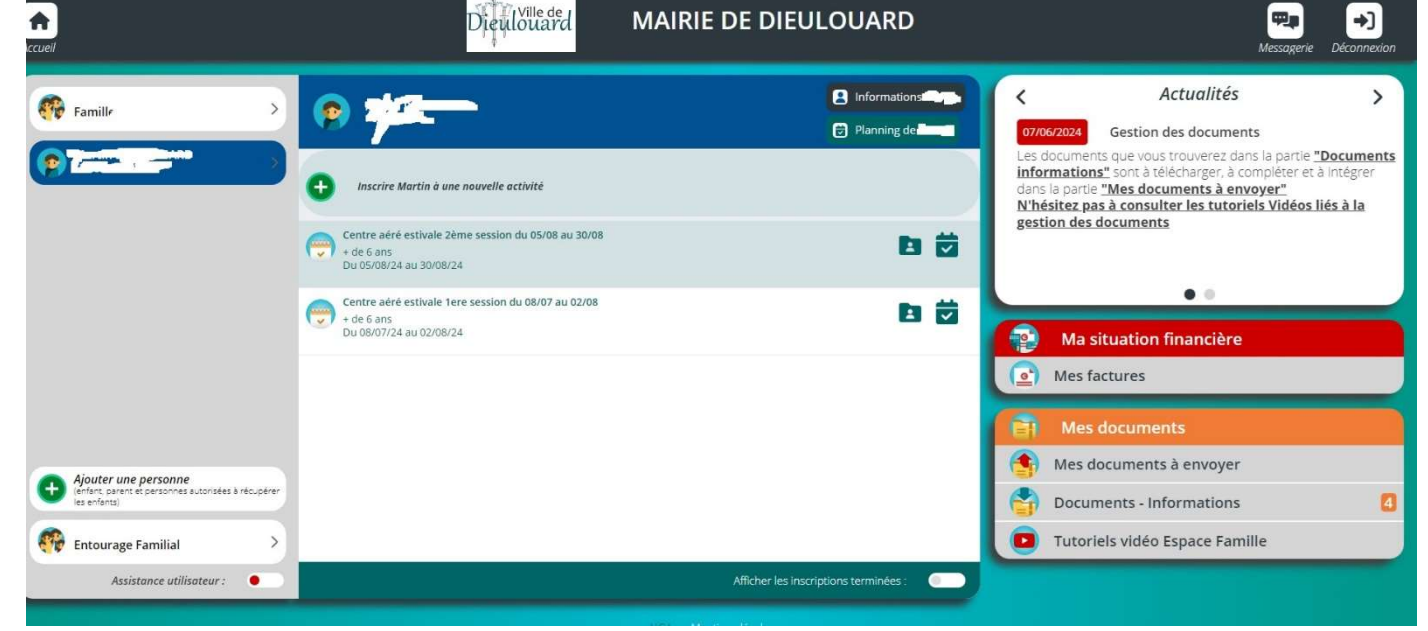

#### Choisir celle qui vous convient et vous arriverez sur le planning de l'activité

| <b>A</b><br>ccueil |                               |                        | Diçulouard                    | MAIRIE DE I | DIEULOUARD   |            |                                  | Messagerie | →)<br>Déconnexior |
|--------------------|-------------------------------|------------------------|-------------------------------|-------------|--------------|------------|----------------------------------|------------|-------------------|
| <b>∩</b> <         | 🔁 Planning de 🖊               | ili ang                |                               |             |              |            |                                  |            |                   |
| + Nouv             | elle inscription              | < 2                    | 9 Juillet 2024 - 04 Août 2024 | ) 🛗 Jour    | Semaine Mois |            |                                  |            |                   |
| LÉGENDE            | 29<br>LUN,                    | 30<br>MAR              | 31<br>MER.                    | 01<br>JEU.  | 02.<br>VEN.  | 03<br>SAM. | 04<br>DM.                        |            |                   |
|                    | Centre aéré estivale 1ere ses | sion du 08/07 au 02/08 |                               |             |              |            |                                  |            |                   |
| 08:00 - 18:00      | 1                             |                        |                               |             |              |            | 1999—1979); <u>5</u> —2989—1989; |            |                   |
|                    |                               |                        |                               |             |              |            |                                  |            |                   |
|                    |                               |                        |                               |             |              |            |                                  |            |                   |
|                    |                               |                        |                               |             |              |            |                                  |            |                   |
|                    |                               |                        |                               |             |              |            |                                  |            |                   |
|                    |                               |                        |                               |             |              |            |                                  |            |                   |
|                    |                               |                        |                               |             |              |            |                                  |            |                   |

### Choisissez les jours désirés.

| Accue | Al                              |                |                           | Dieulouard                  | MAIRIE DE I       | DIEULOUARD   |            |            | Messagerie | →)<br>Déconnexion |
|-------|---------------------------------|----------------|---------------------------|-----------------------------|-------------------|--------------|------------|------------|------------|-------------------|
| C     | ♠ < 🗄                           | Planning de    |                           |                             |                   |              |            |            |            |                   |
|       | + Nouvelle i                    | nscription     | ×.                        | 12 Aoūt 2024 - 18 Aoūt 2024 | > 🛗 Jour          | Semaine Mois |            |            |            |                   |
|       | LÉGENDE                         | 12<br>LUN.     | 13<br>MAR.                | 14<br>MER.                  | <b>15</b><br>JEU. | 16<br>VEN.   | 17<br>SAM. | 18<br>DIM. |            |                   |
|       | G                               |                | session du 05/08 au 30/08 |                             |                   |              |            |            |            |                   |
|       | <b>Journée</b><br>08:00 - 18:00 |                |                           |                             |                   |              |            |            |            |                   |
|       |                                 |                |                           |                             |                   |              |            |            |            |                   |
|       |                                 |                |                           |                             |                   |              |            |            |            |                   |
|       |                                 |                |                           |                             |                   |              |            |            |            |                   |
|       |                                 |                |                           |                             |                   |              |            |            |            |                   |
|       |                                 |                |                           |                             |                   |              |            |            |            |                   |
|       |                                 |                |                           |                             |                   |              |            |            |            |                   |
|       |                                 |                |                           |                             |                   |              |            |            |            | _                 |
| Cons  | ultez Egalement i               | le planning de |                           |                             |                   |              |            |            |            |                   |

Et une fois ces derniers en vert c'est validé et réservé.

Si vous n'avez pas fait toutes ces démarches votre enfant n'est pas inscrit au centre

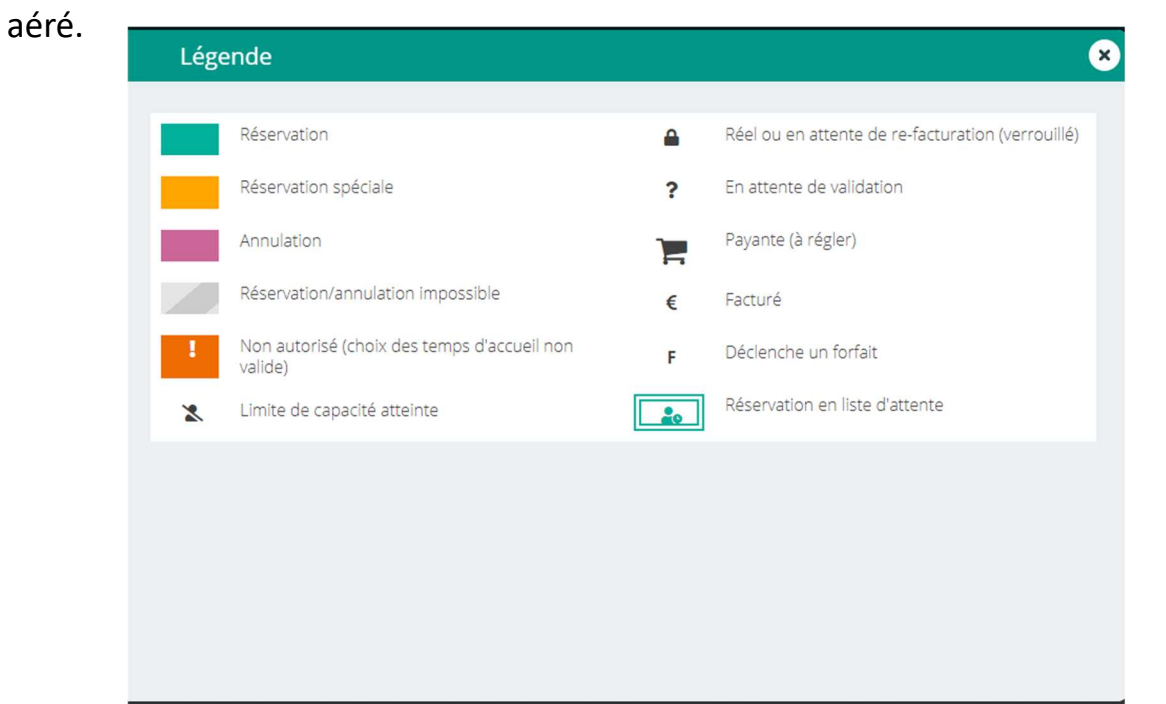